# Call Back Using Call History on the SPA525G and SPA525G2 IP Phones using Soft Keys

# **Objectives**

The call history is important because it allows a user to see who has been called, who has called, and which calls were missed. It allows the user to call numbers on that list back, if the number is shown.

This document describes how to view the call history on the SPA525G AND SPA525G2 IP Phones

# **Applicable Devices**

- SPA525G IP Phone
- SPA525G2 IP Phone

#### **Call Back From All Call History Menu**

Step 1. Push the Set Up soft key.

| 01/ | 01/04/12 01:39p 🛁 🛛 🕅 🕅 🕅 🕅 🖗 User Name |  |      |
|-----|-----------------------------------------|--|------|
| Inf | Information and Settings                |  |      |
| 1   | Call History                            |  |      |
| 2   | Directories                             |  |      |
| 3   | 3 Network Configuration                 |  |      |
| 4   | User Preferences                        |  |      |
| 5   | Status                                  |  |      |
| 6   | CME Services                            |  |      |
|     | POD-1                                   |  |      |
|     | Select                                  |  | Exit |

Step 2. Push the soft key for Call History.

| 01/04/12 01:39p 🛁 |              | ſ | 8 | User Name |   |
|-------------------|--------------|---|---|-----------|---|
| Call History      |              |   |   |           |   |
| 1 🔍 All           | Calls        |   |   |           |   |
| 2 🛛 🕺 Mis         | ssed Calls   |   |   |           |   |
| 3 📀 Re            | ceived Calls |   |   |           |   |
| 4 🗨 Pla           | ced Calls    |   |   |           |   |
|                   |              |   |   |           |   |
|                   |              |   |   |           |   |
| POD-1             |              |   |   |           |   |
| Option            | Select       |   |   | Back      | K |

Step 3. Push the soft key for All Calls.

| 01 | 01/04/12 01:39p 🖵            |        |      | User Name |      |
|----|------------------------------|--------|------|-----------|------|
| AI | l Calls                      |        |      |           |      |
| 1  | User Name<br>XXX<br>01/01/12 | 12:00p |      |           |      |
| 2  | User Name<br>XXX<br>01/01/12 | 12:00p |      |           |      |
| 3  | User Name<br>XXX<br>01/01/12 | 12:00p |      |           | 2.00 |
|    | POD-1                        |        |      |           |      |
| (  | Option                       | Dial   | Edit | Dial      | Exit |

Step 4. Select a number from the menu that is the desired call back number.

Step 5. Push the Dial or Edit Dial soft key to call the selected number or edit the number before calling.

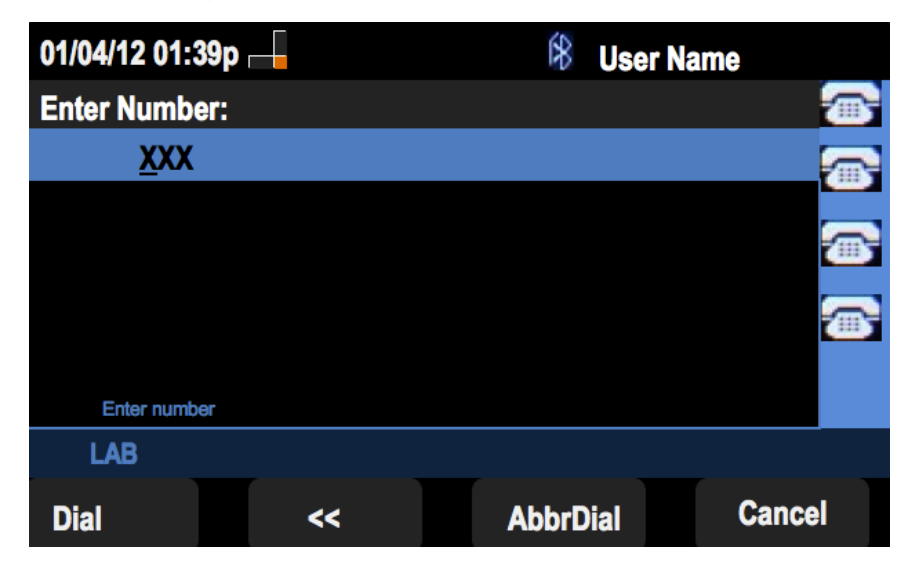

## Call Back From Missed Call History Menu

Step 1. Push the Set Up soft key.

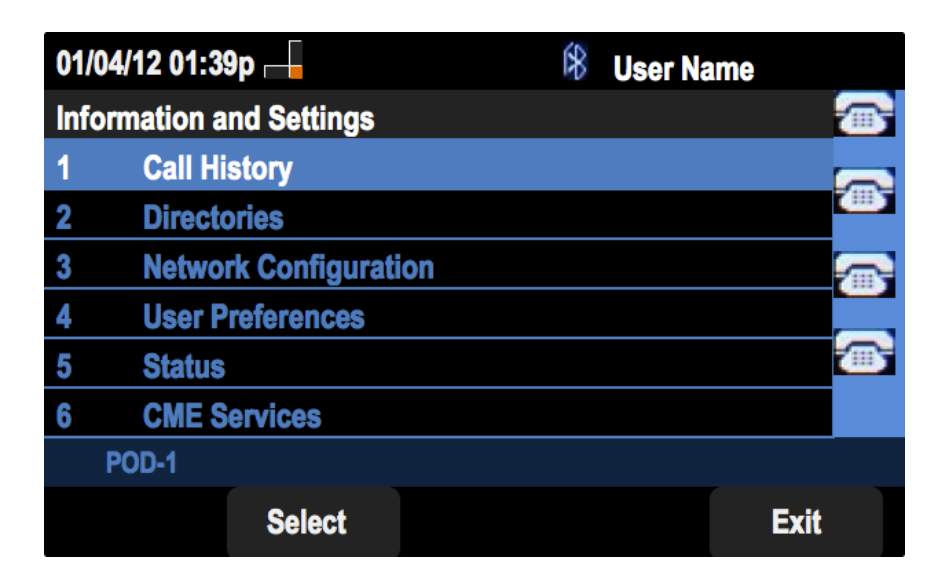

Step 2. Push the soft key for Call History.

| 01/04/12     | 01/04/12 01:39p 🛁     |  | User Name |
|--------------|-----------------------|--|-----------|
| Call History |                       |  |           |
| 1 0          | All Calls             |  |           |
| 2 🛛 😣        | Missed Calls          |  |           |
| 3 📀          | <b>Received Calls</b> |  |           |
| 4 🗲          | Placed Calls          |  |           |
|              |                       |  |           |
|              |                       |  |           |
| POD-1        |                       |  |           |
| Option       | Select                |  | Back      |

Step 3. Push the soft key for Missed Calls.

| 01 | 01/04/12 01:39p 🛁            |        |        | User Name |      |
|----|------------------------------|--------|--------|-----------|------|
| Mi | ssed Calls                   |        |        |           |      |
| 1  | User Name<br>XXX<br>01/01/12 | 12:00p |        |           |      |
| 2  | User Name<br>XXX<br>01/01/12 | 12:00p |        |           |      |
| 3  | User Name<br>XXX<br>01/01/12 | 12:00p |        |           |      |
|    | POD-1                        |        |        |           |      |
| (  | Option                       | Dial   | Edit D | Dial      | Exit |

Step 4. Select a number from the menu that is the desired call back number.

Step 5. Push the Dial or Edit Dial soft key to call the selected number or edit the number before calling.

| 01/04/12 01:39 | р — | 8     | User Name |          |
|----------------|-----|-------|-----------|----------|
| Enter Number:  |     |       |           |          |
| <u>x</u> xx    |     |       |           | <b>a</b> |
|                |     |       |           |          |
|                |     |       |           |          |
| Enter number   |     |       |           |          |
| LAB            |     |       |           |          |
| Dial           | <<  | AbbrD | Dial C    | Cancel   |

## Call Back From Received Call History Menu

Step 1. Push the Set Up soft key.

| 01/  | 04/12 01:39p —        | 8 | User Name |   |
|------|-----------------------|---|-----------|---|
| Infe | ormation and Settings |   |           |   |
| 1    | Call History          |   |           |   |
| 2    | Directories           |   |           | - |
| 3    | Network Configuration |   |           |   |
| 4    | User Preferences      |   |           |   |
| 5    | Status                |   |           |   |
| 6    | CME Services          |   |           |   |
|      | POD-1                 |   |           |   |
|      | Select                |   | Exit      |   |

Step 2. Push the soft key for Call History.

| 01/04/12 01:39p 🛁 |              | í¥ | User N | lame |
|-------------------|--------------|----|--------|------|
| Call History      |              |    |        |      |
| 1 (O) Al          | Calls        |    |        |      |
| 2 🛛 😣 Mi          | ssed Calls   |    |        |      |
| 3 🗢 Re            | ceived Calls |    |        |      |
| 4 🗨 Pla           | aced Calls   |    |        |      |
|                   |              |    |        |      |
|                   |              |    |        |      |
| POD-1             |              |    |        |      |
| Option            | Select       |    |        | Back |

Step 3. Push the soft key for Received Calls.

| 01 | /04/12 01:39p 🗆                                                |       | \$   | User N | lame |
|----|----------------------------------------------------------------|-------|------|--------|------|
| Re | ceived Calls                                                   |       |      |        |      |
| 1  | <ul> <li>User Name</li> <li>XXX</li> <li>01/01/12 1</li> </ul> | 2:00p |      |        |      |
| 2  | User Name<br>XXX<br>01/01/12 1                                 | 2:00p |      |        |      |
| 3  | ➡ User Name<br>XXX<br>01/01/12 1                               | 2:00p |      |        |      |
|    | POD-1                                                          |       |      |        |      |
| (  | Option                                                         | Dial  | Edit | Dial   | Exit |

Step 4. Select a number from the menu that is the desired call back number.

Step 5. Push the Dial or Edit Dial soft key to call the selected number or edit the number before calling.

| 01/04/12 01:39p |    | 8     | User Name | 1        |
|-----------------|----|-------|-----------|----------|
| Enter Number:   |    |       |           |          |
| <u>x</u> xx     |    |       |           | <b>~</b> |
|                 |    |       |           |          |
|                 |    |       |           | <b></b>  |
| Enter number    |    |       |           |          |
| LAB             |    |       |           |          |
| Dial            | << | AbbrD | Dial      | Cancel   |

## Call Back From Placed Call History Menu

Step 1. Push the Set Up soft key.

| 01/0 | 04/12 01:39p 🖵           | \$ | User Name |   |
|------|--------------------------|----|-----------|---|
| Info | Information and Settings |    |           |   |
| 1    | Call History             |    |           |   |
| 2    | Directories              |    |           | - |
| 3    | Network Configuration    |    |           |   |
| 4    | User Preferences         |    |           |   |
| 5    | Status                   |    |           | 6 |
| 6    | CME Services             |    |           |   |
|      | POD-1                    |    |           |   |
|      | Select                   |    | Exit      |   |

Step 2. Push the soft key for Call History.

| 01/04/12 01:3 | 39p 🛁        |  | 8 | User Name |          |
|---------------|--------------|--|---|-----------|----------|
| Call History  | Call History |  |   |           |          |
| 1 (O All      | Calls        |  |   |           |          |
| 2 🛛 🛛 Mis     | sed Calls    |  |   |           | <u> </u> |
| 3 🕞 Re        | ceived Calls |  |   |           |          |
| 4 🗢 Pla       | ced Calls    |  |   |           |          |
|               |              |  |   |           | <u> </u> |
|               |              |  |   |           |          |
| POD-1         |              |  |   |           |          |
| Option        | Select       |  |   | Back      | (        |

Step 3. Push the soft key for Placed Calls.

| 01/04/12 01:39p 🗕                       |                                        |                  | 18      | Jser Name |          |
|-----------------------------------------|----------------------------------------|------------------|---------|-----------|----------|
| Placed Calls                            |                                        |                  |         |           | 3        |
| 1                                       | <ul> <li>User Nam XXX 01/01</li> </ul> | ne<br>/12 12:00p |         |           | 2        |
| 2                                       | User Nam<br>XXX<br>01/01               | ne<br>/12 12:00p |         |           | 3)<br>2) |
| 3 C User Name<br>XXX<br>01/01/12 12:00p |                                        |                  |         |           |          |
|                                         | POD-1                                  |                  |         |           |          |
| Option                                  |                                        | Dial             | Edit Di | ial Exit  |          |

Step 4. Select a number from the menu that is the desired call back number.

Step 5. Push the Dial or Edit Dial soft key to call the selected number or edit the number before calling.

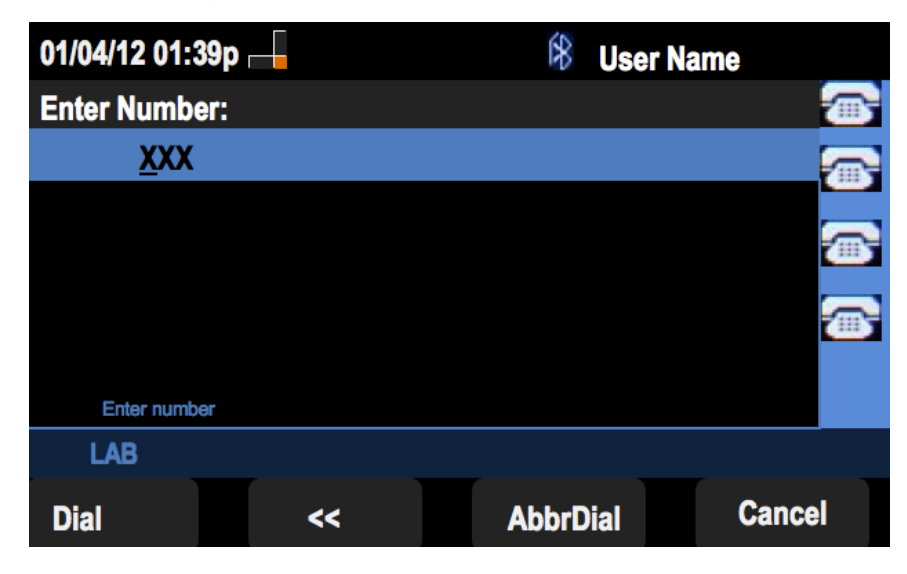